## InBody アプリの新機能の紹介

ダッシュボードと履歴の表示項目の操作方法

InBody アプリのアップデートにより、下記の機能が追加されました。

## ダッシュボードの項目を変更する方法

① InBody アプリを起動して、画面上部の「ダッシュボード」から[表示項目設定]を選択します。

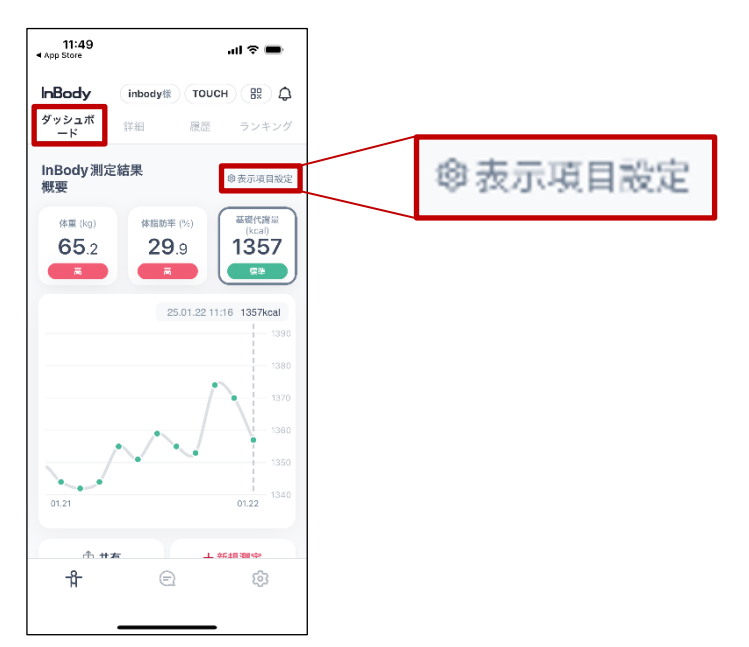

② 設定している表示項目を解除して、表示したい項目を選択してください。選択後、[保存]を押すと設定 完了です。

| 14:04                                                                                                    | al 🗢 🖿 | 14:13                                                               | al 🗢 🖿                                                                                   | 14:19                                    | all হ 🔳                                                                                                    |  |
|----------------------------------------------------------------------------------------------------|--------|---------------------------------------------------------------------|------------------------------------------------------------------------------------------|------------------------------------------|----------------------------------------------------------------------------------------------------|--|
| く<br>ダッシュボードに表示する測定項目と順<br>番を変更できます。<br>3つのテーク加速を詳いてくたい、<br>流音をまする場合は、耐々の消音を気にチェック解除してから新し<br>い油な客所してくたい、 |        | く<br>全て変更 じさまり<br>3000年 - うなしを見いして、<br>水利を広する年に、長い<br>いなしを高いしてくたさい・ | く<br>全て変更 ぐさまり。<br>コーのデータロル草葉化でください。<br>消除をますまた時に、活かの消費を免にチェック解除してから家し、<br>いほはを調解してください。 |                                          | く<br>ダッシュボードに表示する測定項目と順<br>番を変更できます。<br><sup>3つのテージ環境期してください、</sup><br>れきを至する場合、知力の活動を丸とチェック対称してからギレ<br>いな調整期してください。 |  |
| ☑ 体重                                                                                                    | =      | <ul> <li>✓ 体重</li> <li>✓ 体脂的率</li> </ul>                            | =                                                                                        | ☑ 体重                                     | =                                                                                                    |  |
| ☑ 体脂肪率                                                                                                    | =      | 表示する項目                                                              | 目を選択してください。                                                                              | ✓ 体脂肪準                                   |                                                                                                    |  |
| ☑ 基礎代謝量                                                                                                   | =      | 非表示項目                                                               |                                                                                          | ☑ 骨格筋                                    | . ≡                                                                                                    |  |
| 非表示项目                                                                                                    |        | 前内量                                                                 | 6 防肉量                                                                                    |                                          |                                                                                                    |  |
| 6 筋肉量                                                                                                    |        | □ 骨格筋量                                                              | 日 骨格筋量                                                                                   |                                          |                                                                                                    |  |
| 骨格筋量                                                                                                    |        | () 体脂肪量                                                             | 体脂肪量                                                                                     |                                          | t i                                                                                                    |  |
| ● 体脂肪量                                                                                                    |        | ВМІ                                                                 |                                                                                          | ВМІ                                      |                                                                                                    |  |
| ВМ                                                                                                    |        | □ 基礎代謝量                                                             |                                                                                          | 日本 日本 日本 日本 日本 日本 日本 日本 日本 日本 日本 日本 日本 日 | iiii                                                                                                    |  |
| 保存                                                                                                    |        |                                                                     | 保存                                                                                       |                                          | 保存                                                                                                    |  |

## 履歴の項目を変更する方法

① InBody アプリを起動して、画面上部の「履歴」から[表示項目設定]を選択します。

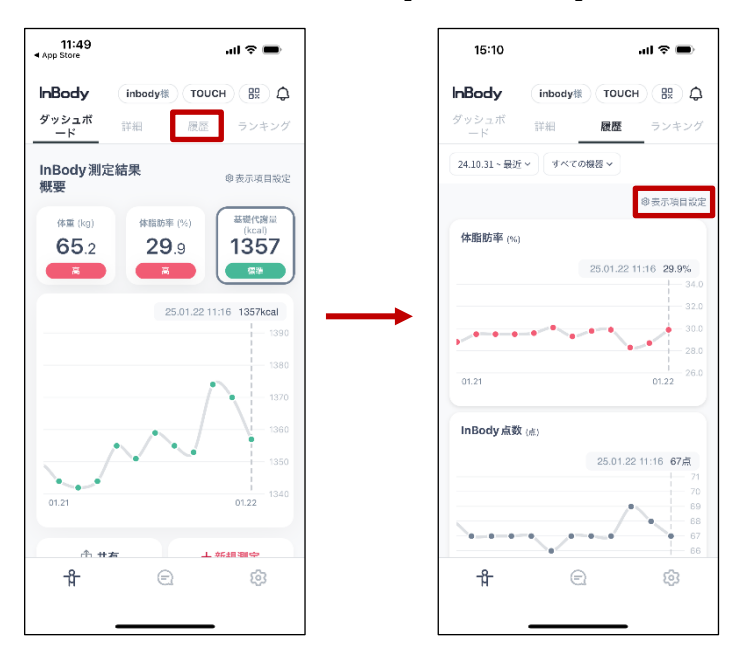

② 項目の表示順を変更するには、各項目の右側にある「三」を長押しして希望の位置までドラッグします。
 最後に[保存]を押すと並び替えが完了します。

※ 項目名の左側にあるチェックマークをはずすと、非表示設定になります。

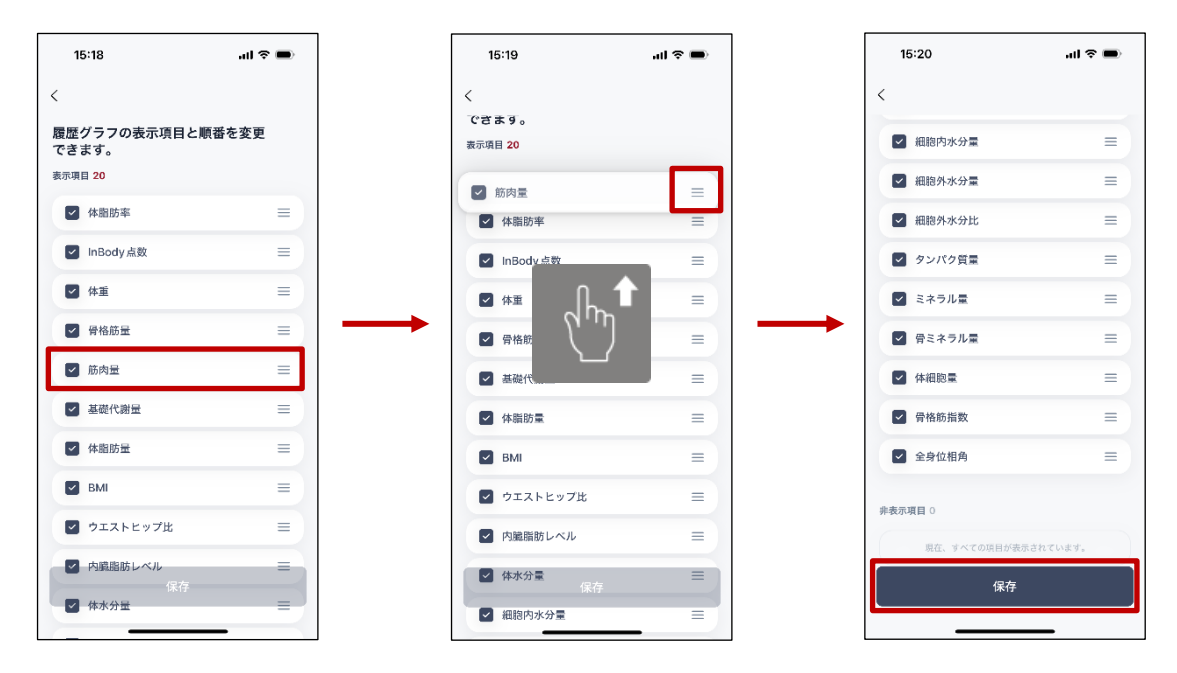

※ 2025 年 2 月 13 日現在、iOS(iPhone)のみに対応した新機能で、InBody アプリを最新バージョンにア ップデートすることで利用できます。また、AOS(Android)ではこの機能を利用することができません。

InBody アプリに関してご不明な点がありましたら、下記の連絡先まで気軽にお問い合わせください。 Tel: 0120-900-369 (受付時間:平日 9~12 時、13~18 時) Mail: customer-support@inbody.co.jp